## バ-ジョンアップのお知らせ

大阪 XP/Vista/7/8/10 版

## 今回の変更点

 6月1日からの料金改定に対応しました。 初検時相談支援料 50円 整復料 2,500円~11,700円 固定料 3,800円~9,400円 後療料(骨折) 820円 後療料(不全骨折、脱臼) 690円 往療料 2Km まで1,860円 2Km 超える毎に 800円加算 (8Kmを超えたら加算なし)

| 100 円            | 50 円引上  |
|------------------|---------|
| 2,600 円~11,800 円 | 100 円引上 |
| 3,900円~ 9,500円   | 100 円引上 |
| 850 円            | 30 円引上  |
| 720 円            | 30 円引上  |
| 往療料 4Km まで 2,300 | D円      |
| 4Km 超 2,700      | )円      |

 「メンテナンス」- [ツール] - [保険者データ更新]で比較基準となるデータを修正しています。
(バージョンアップの後、「メンテナンス」の[ツール] - [保険者データ更新]を行わなければ保険者データの 更新はされません)

## 「バ-ジョンアップの手順」

- 1. コンピュ タ の電源を入れ WindowsXP/Vista/7/8/10 を起ち上げます。
- 2. 既に起動しているときは、「カルテ入力」など、全てのプログラムを終了させてください。
- 3. 同封の CD を CD ドライブにセットします。
- Widdows8/10 の場合「タップして、このディスクに対して行う操作を選んでください。」が表示されますので この表示をクリックします。Windows8/10 以外の場合は6 に進んでください。
- 5. Widdows8 の場合「このディスクに対して行う操作を、選んでください。」が表示されますので「メープルバ ージョンアップを起動する」をクリックし、7 に進んでください。
- 6. 「自動再生」ウィンドウが表示された場合、「メーブルバージョンアップを起動する」をクリックします。 (このウィンドウは OS によっては表示されません、表示されない場合は7 に進んでください。)
- 7. 「バ-ジョンアップ2020年10月25日大阪XP/Vista/7/8/10版」の画面が表示されます。
- 8. 「実行」をクリックします。
- 9. 「バ-ジョンアップを正常に終了しました」のメッセ-ジが表示されたら、「OK」をクリックします。
- 10. CD をドライブから取り出してください。
- 11. バージョンアップは終了です

令和2年10月25日 TEL 06-6841-7515 有限会社 メ-プル